## Sending Results to an LIS using BD FACSLink™ and BD FACSDuet<sup>™</sup> Software **Quick Reference Guide**

This quick reference quide (QRG) contains instructions for sending results to a laboratory information system (LIS) using BD FACSLink™ software with the BD FACSDuet sample preparation system. BD FACSLink software provides an interface to an LIS. It is pre-installed and configured for you either on your server or on a small component that is connected by an Ethernet cable to both the BD FACSDuet™ computer and the computer on which BD FACSuite<sup>™</sup> Clinical software is installed.

# Workflow Overview

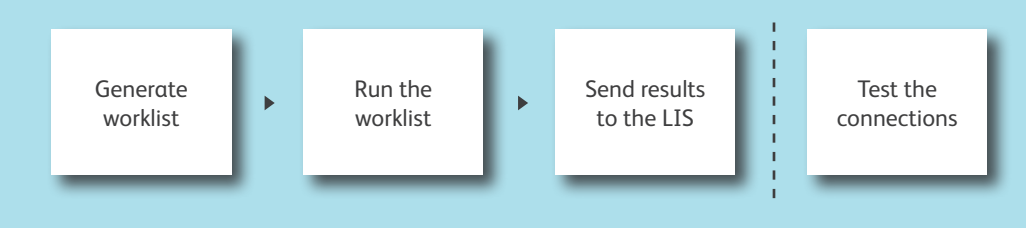

### Generate a worklist in BD FACSDuet software

Before you create the worklist, verify that you have a connection between BD FACSLink software, BD FACSuite Clinical software, and BD FACSDuet software. See page 3 of this QRG if you need more information.

| System Status           |                  |             |               |  |
|-------------------------|------------------|-------------|---------------|--|
| Cytometer               | Universal Loader | Workstation | BD FACSLink   |  |
| BD FACSLyric (SN:12345) | Installed        | 13B1KC2     |               |  |
| 2 Connected             |                  |             | 🗹 Connected 🔫 |  |

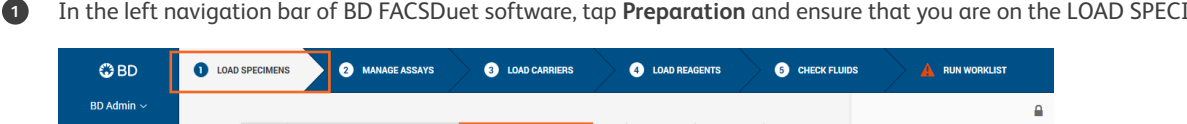

In the left navigation bar of BD FACSDuet software, tap Preparation and ensure that you are on the LOAD SPECIMENS tab.

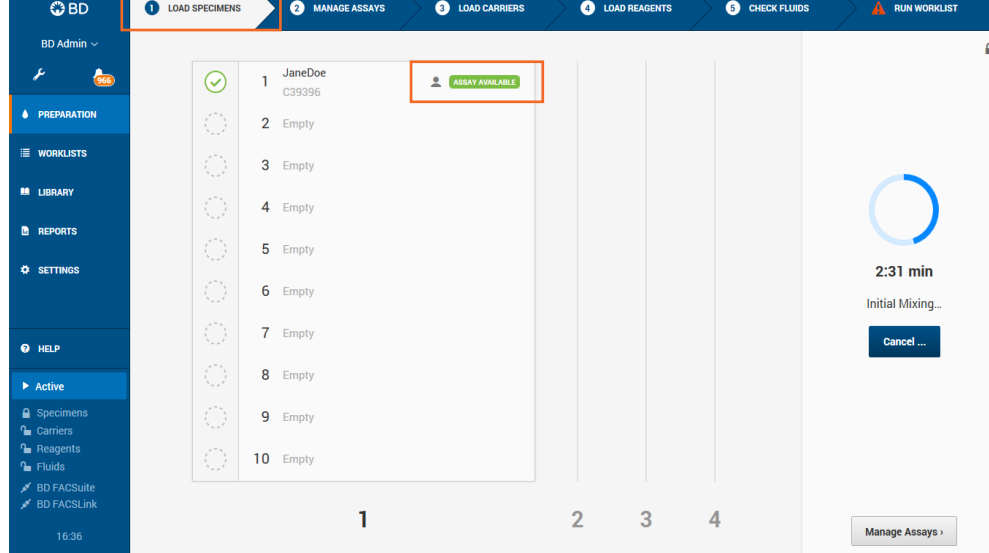

Load a specimen rack and tap LOAD SPECIMENS. 2

Note: If your specimens already have an LIS test order, the assay will auto-populate with the specimen name. To manually add an assay, tap MANAGE ASSAYS. See the instructions for use (IFU) for more information.

3 Continue by following the sequential workflow to run the worklist. Refer to the IFU for more information.

### Send results to the LIS

2

1 After sample acquisition, analyze the entry in BD FACSuite Clinical software, and mark the entry **Approved** in either the **Entry Details** panel or the **Worklist Entries** panel. The results are automatically sent to the LIS upon approval of an entry.

| B123: 4 Color TBNK + Truc                                       |                     |                    |                  |  |
|-----------------------------------------------------------------|---------------------|--------------------|------------------|--|
| CD3/8/45/4 + Truc Vurrent                                       | Tube CD3/16+56/45/1 | 9 + Truc 🔻 🛛 Appro | ved Not Approved |  |
|                                                                 |                     |                    |                  |  |
| Lab Report Physic                                               | cian Report Su      | pplemental Report  |                  |  |
|                                                                 |                     |                    |                  |  |
| Worklist Entries Approval Audit Trail   E-Signature  More  More |                     |                    |                  |  |
| Sample Approved                                                 | Task                | Status             | Location         |  |
| b 1 R122                                                        | 🕰 4 Color TBNK 🗸 🔻  | Veeds Review       |                  |  |

Select Tools > BD FACSLink Test Results History to view information about when the results for all worklists were transferred.

| BD FACSLink Test Results History |        |               |           |                    |                     |                        |
|----------------------------------|--------|---------------|-----------|--------------------|---------------------|------------------------|
|                                  |        |               |           |                    |                     |                        |
|                                  | Status | Worklist Name | Sample ID | Task Name          | Approved Time       | Delivered Time         |
|                                  |        |               | B123      | 3/16+56/45/19 + Tr | 10/21/2016 11:51:2  | 10/21/2016 11:51:23 AM |
|                                  | Sent   | Worklist_001  | C123      | 3/16+56/45/19 + Tr | 10/21/2016 11:51:2: | 10/21/2016 11:51:22 AM |
|                                  | Sent   | Worklist_001  | B123      | 4 Color TBNK + Tru | 10/21/2016 11:51:19 | 10/21/2016 11:51:20 AM |
|                                  | Sent   | Worklist_001  | B123      | 4 Color TBNK + Tru | 10/21/2016 11:46:3( | 10/21/2016 11:46:31 AM |
|                                  | Sent   | Worklist_002  | 123       | 6 Color TBNK + Tru | 09/13/2016 12:29:5: | 09/13/2016 12:29:54 PM |
| -                                |        |               |           |                    |                     |                        |
|                                  |        |               |           |                    |                     |                        |
|                                  |        |               |           |                    |                     |                        |
|                                  |        |               |           |                    |                     |                        |
|                                  |        |               |           |                    |                     |                        |
|                                  |        |               |           |                    |                     |                        |
|                                  |        |               |           |                    |                     |                        |
|                                  |        |               |           |                    | Refresh             | Close                  |
|                                  |        |               |           |                    |                     |                        |

### **Testing the connections**

#### Testing the connection to BD FACSLink software

1 Start BD FACSuite Clinical software.

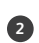

Select Tools > Preferences, then select the Worklist tab.

3 Verify the following information, then click **Test Connection**.

| BD FACSLink Connection   |                        |            |                 |
|--------------------------|------------------------|------------|-----------------|
| Cytometer Serial Number: | Z6591800011            |            |                 |
| Username:                | IM_ADMIN               |            |                 |
| Password:                |                        |            |                 |
| TCP/IP Address:          | http 🔻 :// 172.16.10.1 | Port 10005 | Test Connection |
| Client Certificate:      |                        |            | Browse          |

Note: Only users with Administrator privileges can change connection settings.

#### Click OK.

4

Check the Troubleshooting table at the end of this QRG to resolve connection problems.

| Test Connection |                        |  |
|-----------------|------------------------|--|
|                 | Connection successful. |  |
|                 | ОК                     |  |

| System Status           |                  |             |                   |
|-------------------------|------------------|-------------|-------------------|
| Cytometer               | Universal Loader | Workstation | BD FACSLink       |
| BD FACSLyric (SN:12345) | Installed        | 13B1KC2     |                   |
| Connected               |                  |             | 🗹 Connected 🛛 🔫 🔤 |

#### Testing the connection to BD FACSDuet software

- 1 Start BD FACSDuet software.
- 2 Select Settings > System.
- 3 Verify the following information, then click **Test Connection**.

| 🕒 BD                                                                              | Settings                                          |                             |                                    |
|-----------------------------------------------------------------------------------|---------------------------------------------------|-----------------------------|------------------------------------|
| BD Admin ~                                                                        | General                                           | System                      |                                    |
| PREPARATION                                                                       | System                                            | FACSLink Connection         |                                    |
| ≣ worklists                                                                       | Preparation                                       | Username<br>IM ADMIN        | FACSLink URL                       |
| 🛤 LIBRARY                                                                         | Users                                             | Password                    | Port                               |
| REPORTS                                                                           | Reports                                           |                             | 10004 Test Connection              |
| SETTINGS                                                                          | Maintenance Window Snip<br>Disabled Notifications | Certificate Path Browse     | Secure<br>Enables https connection |
| • HELP                                                                            |                                                   | IDs                         |                                    |
| Not Initialized                                                                   |                                                   | 9220000102                  |                                    |
| <ul> <li>Specimens</li> <li>Carriers</li> <li>Reagents</li> <li>Fluids</li> </ul> |                                                   | FACSLyric ID<br>26591800011 |                                    |
| が BD FACSuite<br>が BD FACSLink                                                    |                                                   |                             |                                    |
| 16:18                                                                             |                                                   |                             |                                    |

Note: Only users with Administrator privileges can change connection settings.

Note: Consult the Troubleshooting table for help with resolving connection problems.

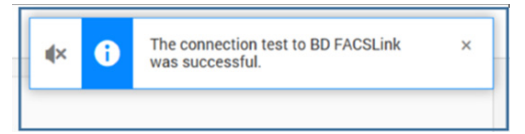

### **Troubleshooting Connection Issues**

As a workaround until you resolve a connection issue with BD FACSLink software, you can export your worklists and import them into BD FACSuite Clinical software. See Exporting Worklists in the BD FACSDuet IFU.

Note: Only users with Administrator privileges can change connection settings.

| Observation                                                  | Possible causes                                                                                       | Recommended solutions                                                                                                    |  |
|--------------------------------------------------------------|----------------------------------------------------------------------------------------------------|----------------------------------------------------------------------------------------------------|--|
| Unable to send<br>orders down or<br>results up to the<br>LIS | Connection error                                                                                      | <ul> <li>1. Log into Data Innovations Instrument Manager<sup>™</sup> as an Administrator.</li> <li>2. Select System &gt; Status.</li> <li>3. Check if the Status column shows Off for either FACSDuet, FACSLyric, or both.</li> <li>If the Status is:</li> <li>Off → ● Stat Selected Connections</li> <li>System Configuration Diagnostics Security Specimen Management SSR DC</li> <li>● Stat Selected Connections ● Stop Selected Connections ● Resend Messages</li> <li>● O ● Off ● ● Status ● In ● InQ ● ● Purge ● Off ● Off ● ● Stat Selected Connections ● Purge ● Off ● Off</li></ul> |  |
| BD FACSLink<br>software is not<br>connected                  | If BD FACSLink software<br>connects through an<br>Ethernet cable, the cable<br>might be disconnected. | <ul> <li>Check the Ethernet cable connection on the back of the BD FACSDuet computer and<br/>on the BD FACSLink computer.</li> <li>Check the Ethernet cable connection on the BD FACSLyric computer and on the<br/>BD FACSLink computer.</li> </ul>                                                                                                    |  |
|                                                              | The BD FACSLink<br>connection<br>settings are invalid.                                                | <ul> <li>After the BD FACSDuet system is installed, it should not be necessary to change the BD FACSLink connection settings. If you suspect that the connection settings need to be changed, contact BD Technical Support. In preparation, do the following steps:</li> <li>1. With Administrator privileges, tap Settings &gt; System and check the connection settings.</li> <li>2. Ensure that there are no obvious issues that you can easily correct, such as empty fields or wrong instrument IDs.</li> <li>3. Make a note of the settings so that you can provide this information to BD Technic Support.</li> </ul>                                                                                                    |  |

This material is for training purposes.

BD FACSuite Clinical Software and BD FACSDuet Software are CE marked For In Vitro Diagnostic Use. BD FACSLink software is CE marked For In Vitro Diagnostic Use. 23-21441-00

Becton, Dickinson and Company, BD Biosciences, 2350 Qume Drive, San Jose, CA 95131 USA

### bdbiosciences.com

😮 BD

BD, the BD Logo, FACSDuet, FACSLink, FACSLyric, and FACSuite are trademarks of Becton, Dickinson and Company or its affiliates. All other trademarks are the property of their respective owners.  $\odot$  2019 BD. All rights reserved.